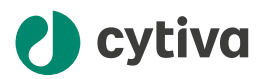

# Biacore<sup>™</sup> X100 software v2.1 Installation Instructions

### Introduction

### Software v2.1

Biacore<sup>™</sup> X100 software v2.1 has improved security and employs a SQL Server database. The functionality for database administration and backup procedures have been updated. Additionally, Biacore X100 software v2.1 is accessed with regular Windows user accounts instead of specific Biacore X100 user accounts.

**Note:** It is recommended to upgrade to Biacore X100 software v2.1 because of its improved security.

### Scope of this document

This document provides instructions for the following operations:

- Installing Biacore X100 software, including the SQL Server database where all user data is stored.
- Connecting a second computer to the database on the system controller.
- Migrating the database content from v2.0.2 or v2.0.3 to v2.1.

### Installation

#### Requirements

Installation of the SQL Server database and Biacore X100 software v2.1 require the following:

- A system controller (the computer directly connected to the Biacore X100 instrument) with Windows 10 or 11 Professional or Enterprise operating system, 64-bit US English version.
- The person performing the installation must have administration privileges in the operating system.

cytiva.com

- The product key provided upon your Biacore X100 purchase. For upgrade from an older software version, use the product key provided with that version.
- Microsoft .NET Framework 3.5 must be installed on the computer. If Microsoft .NET Framework 3.5 is missing from the computer, the installation instructions are prompted on screen when starting Biacore X100 Control Software or Biacore X100 Evaluation Software.
- **Note:** Due to the different operating system requirements, Biacore X100 software v2.1 cannot be installed on the same computer as v2.0.1 or earlier.

### **Install software**

Follow the steps below to install the software. For each step, follow the instructions on the screen and acknowledge any license agreements that are presented.

| Step | Action                                                                                                    |
|------|----------------------------------------------------------------------------------------------------|
| 1    | Download the installation files for v2.1 from <i>cytiva.com/support/software/biacore-downloads</i> . Registration is required for the download. |
| 2    | If a Biacore X100 database already exists, make a backup before proceeding.                                                                     |
| 3    | Install the database.                                                                                                    |
| 4    | Install the Control Software.                                                                                                    |
| 5    | Install the Evaluation Software.                                                                                                    |
| 6    | Install the Plus Package if it is included in your system purchase.                                                                             |

### Database security

### Windows authentication

In Biacore systems that use Windows authentication for login, a single login dialog provides access to both the software and the database. Standard Windows user accounts are used for authentication.

Any local Windows or Active Directory account can log in to the Biacore X100 software, independently of the Windows account logged in to Windows OS, provided that the account logging in to the software is able to access the database.

Integrated Windows authentication provides the following features:

• All user management, including passwords, is handled in Windows and/or Active Directory.

• The database connection string used for connecting the software with the database does not contain any user credentials.

• Users can be organized in Windows groups to manage access to the software and access rights in the database, see below.

### **Biacore X100 user groups**

There are three types of users in Biacore X100. Only members of any of these user groups can access the Biacore X100 software.

| User group                                    | Access                                                                                                    |
|-----------------------------------------------|----------------------------------------------------------------------------------------------------|
| BiacoreX100Users                              | <ul> <li>Can create runs, methods and evaluations</li> <li>Can create new sub-folders in their own user folder</li> <li>Are able to view other users' data, but can delete only their own data</li> </ul>                                                                     |
| BiacoreX100Admin-<br>istrators                | <ul> <li>Can do the same as <i>BiacoreX100Users</i></li> <li>Are able to delete other users and other users' data</li> </ul>                                                                                                    |
| SQLSer-<br>verX100Databa-<br>seAdministrators | <ul> <li>Can do the same as <i>BiacoreX100Administrators</i></li> <li>Can restore databases</li> <li>Note:</li> <li>When a Biacore X100 database has been installed, all future updates must be done by a member of the SQLServerX100DatabaseAdministrators group.</li> </ul> |

# Change default local database configuration

When installing a local Biacore X100 database for the first time, the Windows user group *Authenticated Users* is assigned to the local Windows groups *BiacoreX100Administrators* and *SQLServerX100DatabaseAdministrators*. This results in all Windows users having access to the local Biacore X100 database, with database administrator privileges.

Follow the steps below to replace the default configuration with the configuration recommended by Cytiva.

| In the Computer Management application in Windows <b>(Local Users and Groups/Groups)</b> , remove <b>Authenticated Users</b> from the group <b>BiacoreX100Administrators</b> , and assign the relevant Biacore system users to the appropriate database role by adding their Windows or Active Directory user account to the corresponding Windows user group. |
|----------------------------------------------------------------------------------------------------|
| <b>Note:</b><br>The procedure requires Windows administrator rights.                                                                                                    |
| Remove <b>Authenticated Users</b> from the <b>SQLServerX100DatabaseAdmi-</b><br>nistrators group.                                                                                                    |
| Assign at least one Windows or Active Directory user as SQL Server adminis-<br>trator by adding the user to <b>SQLServerX100DatabaseAdministrators</b> . The<br>SQL Server administrator should preferably not be a Biacore system user, as<br>the role will have full database privileges.                                                                    |
| Sign out of Windows and then sign in again.<br><i>Result:</i><br>All changes of the Biacore X100 user groups come into effect.                                                                                                    |
|                                                                                                    |

# Accessing a local database from another computer

### Introduction

This section provides instructions for connecting to the database on the system controller from another computer. This is typically required when the Biacore X100 Evaluation Software is used on an additional computer to evaluate data stored on the system controller. The default license permits installation on the system controller and one additional computer.

Install the Evaluation Software and the optional Plus Package on the additional computer. You should not install the database on the additional computer.

# Enable connection to the SQL Server database from another computer

A system controller has by default Windows firewall activated. This prevents unauthorized access to the computer. Cytiva recommends not to deactivate the Windows firewall.

Follow the steps below to configure the SQL Server database and the firewall on the system controller to allow communication with another computer.

### **Note:** The additional computer as well as the user logging on to the Biacore X100 software must be in the same domain as the system controller.

#### Step Action

1

In the Computer Management application, right-click **TCP/IP** and select **Enable**.

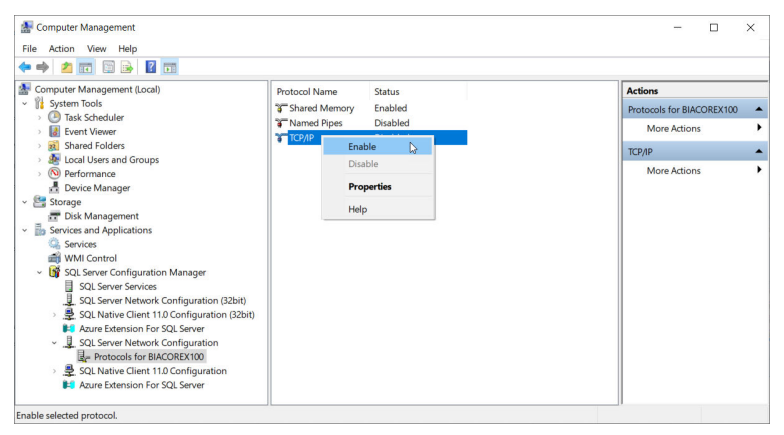

2

#### Right-click SQL Server (BIACOREX100) and select Restart.

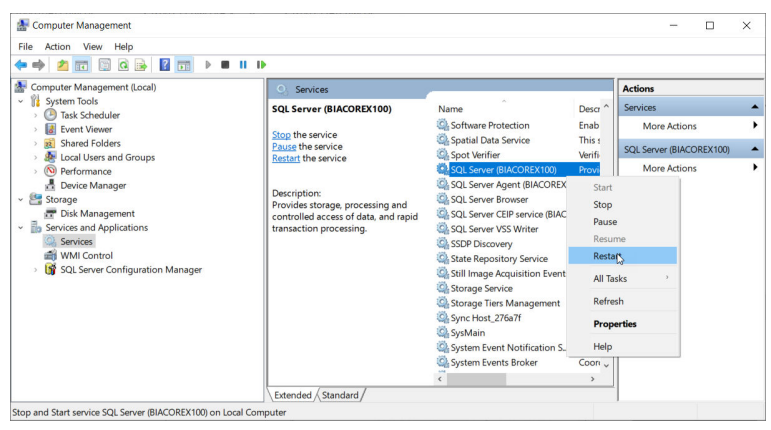

3

#### Double-click **SQL Server Browser** and set **Start Mode** to **Automatic**. Click **OK**.

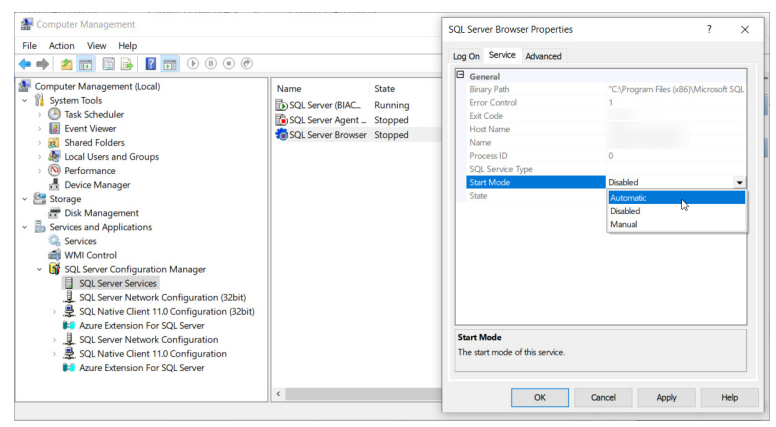

- 4 Open the Windows Defender Firewall settings. Select *Advanced settings*.
- 5 Select *Inbound rules*, then select *New rule*.
- 6 Select **Program**, and then click **Next**.
- 7 Specify the file path for the SQL Server program. The default path is C:\Program Files\Microsoft SQL Server \MSSQL16.BIACOREX100\MSSQL\Binn\sqlservr.exe.Click Next.
- 8 Select *Allow the connection*. Click *Next*.
- 9 Select all options: *Domain*, *Private* and *Public*, and then click *Next*.
- 10 Type SQL Express Dynamic Port as the name of the rule. Click **Finish**.
- 11 Select *New rule* to create an additional rule.
- 12 Select **Port**, and then click **Next**.
- 13 Select *UDP*. Enter 1434 in the *Specific Local Ports* field. Click *Next*.
- 14 Select *Allow the connection*, and then click *Next*.
- 15 Select all options: *Domain*, *Private* and *Public*, and then click *Next*.
- 16 Type SQL Express UDP Port as the name of the rule. Click *Finish*.

# Create database connection for additional computer

Follow the steps below to create a database connection for the additional computer. Contact your database administrator for information about the connection details.

| Step | Action                                                                  |  |
|------|-------------------------------------------------------------------------|--|
| 1    | In the login dialog, click <b>Edit</b> to access the database settings. |  |
|      | 👌 cytiva                                                                |  |
|      | Biacore <sup>™</sup> X100 Control Software                              |  |
|      | Uber name:<br>Domain:<br>Password:                                      |  |
|      | Database connection:                                                    |  |
|      | Log in Cancel Help                                                      |  |

2 Under **Connection details**, enter server name and database id, and an alias for the database connection to be used in the **Database** drop-down list.

#### Note:

Make sure to use an alias that does not already exist in the drop-down list, otherwise the existing database connection with that alias is edited.

| Biacore™ X100 Control Software<br>Version: 2:1  Database Local database at system controller  Connection detalis:  Server name Database id Alas Local database at system controller  Control Clear Server Remove                                                                                                    | -                                         |  |
|----------------------------------------------------------------------------------------------------|-------------------------------------------|--|
| Version: 2.1  Database Local database at system controller Connection details: Server name Database id Local database at system controller Local database at system controller Connect Connect                                                                                                    | Biacore™ X100 Control Software            |  |
| Database<br>Local database at system controller  Connection details:<br>Sever name<br>Database id<br>Alsa Local database at system controller<br>Connect Clear Save Remove                                                                                                    | Version: 2.1                              |  |
| Database<br>Local database at system controller<br>Connection details:<br>Seiver name<br>Database id<br>Alas<br>Local database at system controller<br>Connect Clear Save Remove                                                                                                    |                                           |  |
| Local database at system controller        Connection details:        Sever name        Database id        Alas     Local database at system controller       Connection     Clear       Save     Remove                                                                                                    | Database                                  |  |
| Connection details:<br>Sever name<br>Database id<br>Allas<br>Connect<br>Connect<br>Conn | Local database at system controller v     |  |
| Sever name Database id Aitas Local database at system controller Connect Connect Cear Save Remove                                                                                                    | Connection details:                       |  |
| Database id Allas Local database at system controller Connect Clear Save Remove                                                                                                    | Server name                               |  |
| Allas Local database at system controller Connect Clear Save Remove                                                                                                    | Database id                               |  |
| Connect Clear Save Remove                                                                                                    | Local database at sustam controller       |  |
| Connect Clear Save Remove                                                                                                    | Alias Local database at system controller |  |
| Second Second Seco                                                                                                    | Connect Clear Save Remove                 |  |
| Succession                                                                                                    | Successful                                |  |
|                                                                                                    |                                           |  |

- 3 (Optional) Test the database connection:
  - a. Click Connect.
  - b. In the pop-up, type your user credentials to test the connection.
  - c. Click **Connect** to test the database connection and close the pop-up.
- 4 Click **Save** to save the database connection.
- 5 Click **Back** to return to the logon dialog.

### Database migration from v2.0.2 or v2.0.3

### **Database migration**

A migration of the database content is required to keep having access to previous acquired data, when upgrading to Biacore X100 Software v2.1 from v2.0.2 or v2.0.3.

Migration deletes any existing content in the v2.1 database. It is therefore important that migration is performed directly after installing the v2.1 database, before any new content is created in the database.

Tip:Make a backup of the current database before installing the Biacore X100<br/>v2.1 database.

### **User account migration**

The migrated data is organized in the same way as in previous versions, but the data is connected to the previous Biacore X100 user accounts. New data created in v2.1 is associated with the new Windows or Active Directory user accounts. As a result, there might be duplicates of usernames in the folder structure in the future.

To avoid users with identical usernames, it is recommended to rename the Biacore X100 user accounts in **Tools**  $\rightarrow$  **Preferences** in v2.0.2 or v2.0.3 before installing v2.1. It is not possible to rename them in v2.1.

If identical usernames are detected after a new user has logged on to v2.1, a migrated username can be deleted. The migrated data should be stored under a new username. Follow the steps below to migrate the data and delete a migrated username.

| Step | Action                                                                                                    |
|------|----------------------------------------------------------------------------------------------------|
| 1    | In the <b>Quick Filter</b> view, export all data created by the migrated user by right-<br>clicking each data item and selecting <b>Export</b> $\rightarrow$ <b>To other database</b> . |
| 2    | Click the new username and create a folder by clicking the <b>New folder</b> icon ( <sup>21)</sup> ). Repeat until the appropriate number of folders have been created.                 |
| 3    | Select the folder into which you want to import the file.                                                                                                    |
| 4    | Click the <i>Import</i> button.                                                                                                    |
| 5    | Browse to the files you want to import, and click <b>Open</b> .                                                                                                    |
| 6    | Delete all items and folders under the migrated username. This requires a <i>BiacoreX100Administrator</i> role.                                                                         |
| 7    | Delete the migrated username. This requires a <i>BiacoreX100Administrator</i> role.                                                                                                    |

### Requirements

The following requirements must be met for database migration:

- The user performing the migration must have Administration privileges on the system controller.
- The user performing the migration must be a member of the user group **SQLSer**verX100DatabaseAdministrators. See Change default local database configuration, on page 3 for information on how to add users to specific Biacore X100 user groups.
- Biacore X100 software v2.1 has been installed on the system controller where the Biacore X100 Oracle database (v2.0.2 or v2.0.3) is installed.

- The v2.1 database has not been used to store any user data. Migration overwrites any previous database content.
- **Note:** SQL Server Express has a maximum limit of 10 GB, while the database used in Biacore X100 v2.0.2 and v2.0.3 had a maximum limit of 11 GB. Some data may need to be deleted in the old database for a successful migration.

### Migrate the database

Follow the steps below to migrate the content of a Biacore X100 v2.0.2 or v2.0.3 database to a Biacore X100 v2.1 database on the same computer.

| Step | Action                                                                                                    |  |
|------|----------------------------------------------------------------------------------------------------|--|
| 1    | Right click Migrate from Oracle to SQL Server.bat file within<br>the installation folder C:\Program Files (x86)\Biacore<br>\Biacore X100 Database\Oracle to SQL Server Migra-<br>tion and select Run as administrator.                   |  |
|      | <i>Result:</i><br>A window appears showing the migration progress.                                                                                                    |  |
| 2    | If data exist in the new SQL database before migration, deletion of the data<br>must be approved before the migration can continue. Type <b>Y</b> and press <b>Enter</b><br>if a question regarding existing data appears in the window. |  |
| 3    | Wait until the migration is complete. The migration script confirms that all files have been transferred at the end of the process.                                                                                                    |  |
| 4    | Uninstall the Oracle database.                                                                                                    |  |
|      | <b>Note:</b><br>Store the Oracle database backups according to your backup retention policy.                                                                                                    |  |
|      |                                                                                                    |  |

Page intentionally left blank

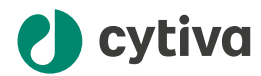

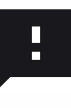

**Give feedback on this document** Visit cytiva.com/techdocfeedback or scan the QR code.

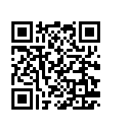

### cytiva.com

Cytiva and the Drop logo are trademarks of Life Sciences IP Holdings Corp. or an affiliate doing business as Cytiva.

Biacore is a trademark of Global Life Sciences Solutions USA LLC or an affiliate doing business as Cytiva.

Active Directory, Microsoft, SQL Server, and Windows are trademarks of the Microsoft group of companies. Oracle is a registered trademark of Oracle or its affiliates.

Any other third-party trademarks are the property of their respective owners.

© 2020-2023 Cytiva

Any use of software may be subject to one or more end user license agreements, a copy of, or notice of which, are available on request.

For local office contact information, visit cytiva.com/contact

29288193 AC V:8 05/2023